# **SAP S/4HANA 2023 Release**

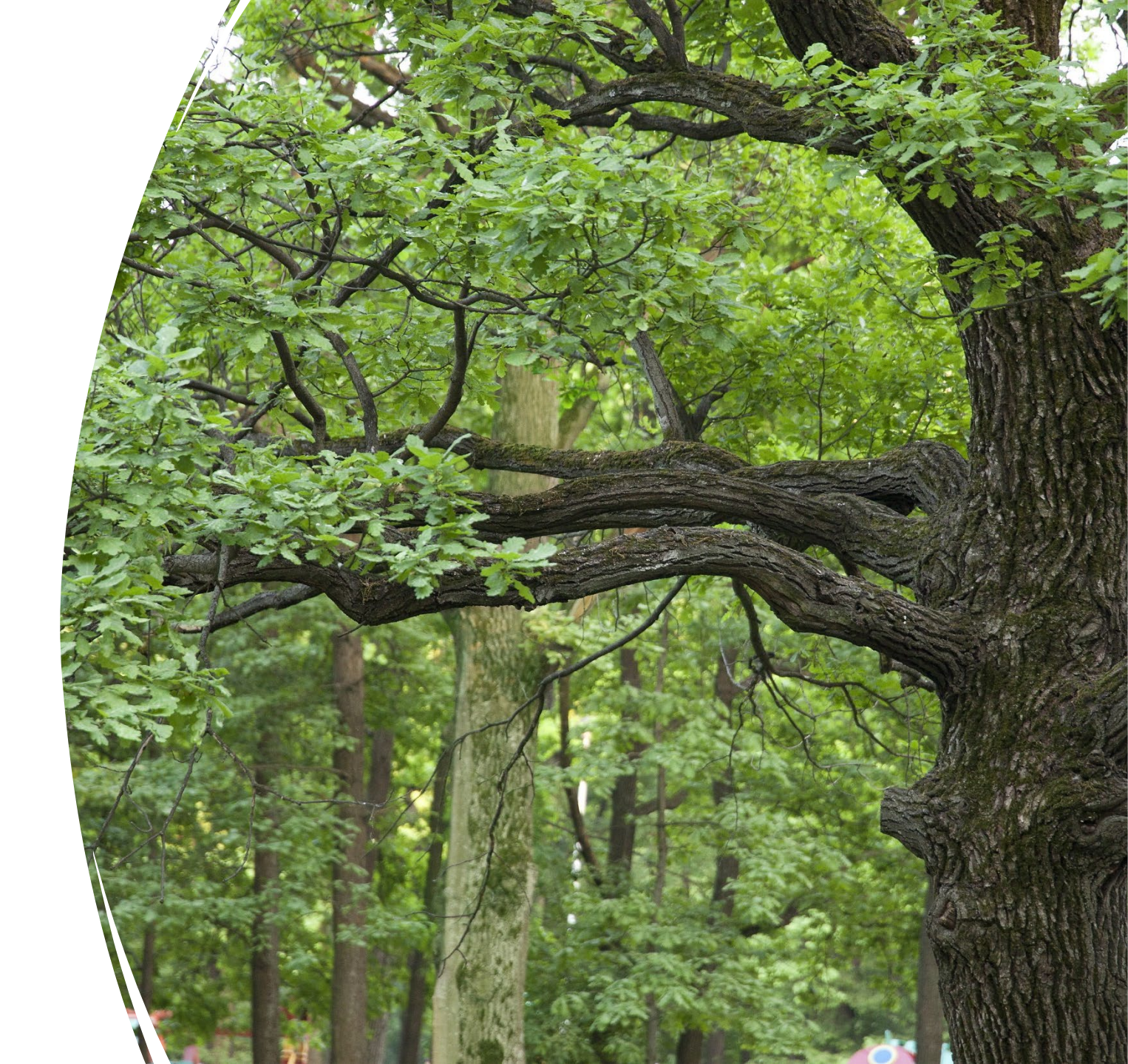

| Personalize | <ul> <li>Personalize the Navigation Bar</li> </ul> |
|-------------|----------------------------------------------------|
| Set Up      | <ul> <li>Set up the new My Home page</li> </ul>    |
| Discuss     | • Discuss the <b>System Information Bar</b>        |
| Navigate    | • Navigate <b>Contextual Help</b>                  |
| Review      | • Review <b>Report</b> Enhancements                |

### Current Home Page vs New Home Page

| SAP Home +                                         |                                                            |                                   |                                                  |                                                                               | SAP Home                                                                                   | ~                                  |                                                                                                   | Ą                                                            |
|----------------------------------------------------|------------------------------------------------------------|-----------------------------------|--------------------------------------------------|-------------------------------------------------------------------------------|--------------------------------------------------------------------------------------------|------------------------------------|---------------------------------------------------------------------------------------------------|--------------------------------------------------------------|
| IY HOME 🗸 🛛 PM Biller                              | App 🗸 Timesheet 🗸                                          | Biller App Timeshee               | et 🗸 Timesheet 🗸                                 |                                                                               | ■ My Home                                                                                  | Cash Management                    | Equipment Maintenance Display 🗸 🗸                                                                 | Account Receivable Reports                                   |
| My Home                                            |                                                            |                                   |                                                  | Your current home                                                             | To-Dos (4) 🗸                                                                               |                                    |                                                                                                   |                                                              |
| DRG Customer<br>360° View                          | Mass Change Part-<br>ner Function -<br>Project/Sales Order |                                   |                                                  | page is customizable<br>and allows you to add<br>tiles and create<br>sections | Please approve Burrequest<br>Medium Priority<br>Created By: SAP_W<br>Task created 2 yr. ag | siness Partner Creation            | Please approve Business Part<br>Medium Priority<br>Created By: SAP_WFRT<br>Task created 2 yr. ago | ner request Please an<br>Medium P<br>Created E<br>Task creat |
| Sales<br>QUIPS Quick<br>Project and Sales<br>Order | Project Builder                                            | Create War-<br>ranty/Change Order | Display QUIPS App<br>Logs                        |                                                                               | Pages V                                                                                    | e S<br>Act                         | C<br>Supplier Account<br>count Payable Clerk                                                      | C<br>Supplier Transactions<br>Account Payable Clerk          |
|                                                    | 옪                                                          |                                   |                                                  | Your new home page is<br>also customizable while<br>allowing more flexibility | Apps ~<br>Favorites Most Us                                                                | ed Recently Used                   |                                                                                                   |                                                              |
| Margin                                             |                                                            |                                   |                                                  | as it leverages Spaces<br>and Pages to organize                               | 4 Project Rep                                                                              | orting                             | 2 Margins                                                                                         | Time Reco                                                    |
| Margin Report                                      | Davey Margin<br>Report – Amounts                           | Davey Margin<br>Report – Hours    | Standard Cost<br>Project Margin<br>Report - Webi | all important<br>information to get your<br>iob done faster                   | Insights Tiles (3)                                                                         | ~                                  |                                                                                                   |                                                              |
|                                                    |                                                            |                                   |                                                  |                                                                               | Accounts Payable<br>Overview                                                               | Accounts<br>Receivable<br>Overview | Asset Accounting<br>Overview                                                                      |                                                              |
|                                                    |                                                            |                                   |                                                  |                                                                               | \$                                                                                         | \$                                 |                                                                                                   |                                                              |

SAP S4 2020 Release (Current)

### SAP S4 2023 Release (New)

### New Home Page

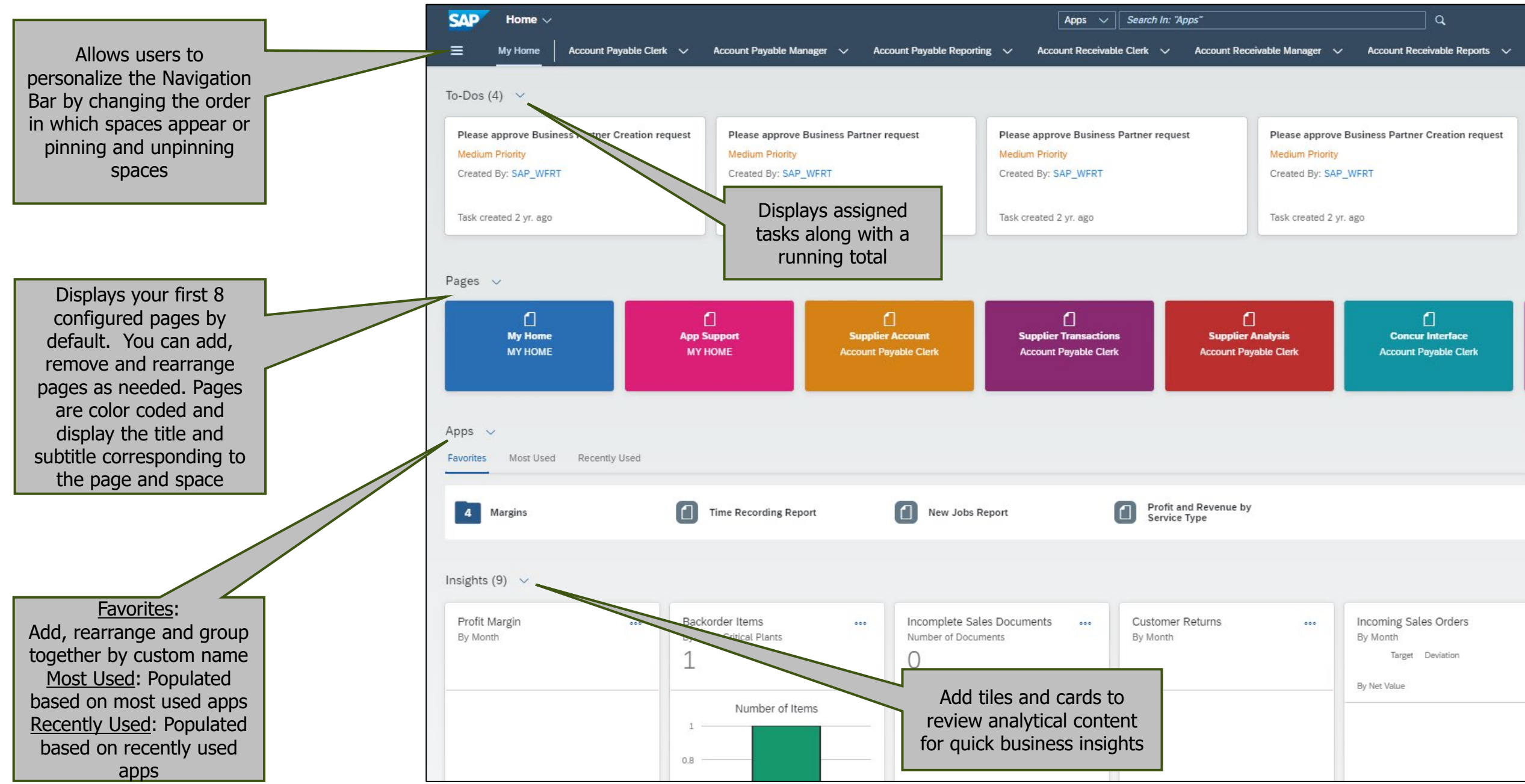

# Navigation Bar

- The Navigation menu provides users access to all assigned spaces
- Allows you to change the order in which spaces appear in the navigation bar using drag and drop
- Select which spaces you want to pin and unpin to the navigation bar

| SAP Home             | ×                  |                |                        |                      | Apps 🗸          | Search In: "Apps"         |             |              |                  | Q,               |              |                                 |
|----------------------|--------------------|----------------|------------------------|----------------------|-----------------|---------------------------|-------------|--------------|------------------|------------------|--------------|---------------------------------|
|                      | Account Receivable | Reports 🗸      | Collections and        | Dispute Clerk        | Equipment Maint | enance Display 🗸 🗸        | ETM Reports | Finance Mana | ger 🗸            | Margin Analysis  | MM Reporting | ∽ Timesheet                     |
| Pinned Spaces (8)    | )                  | Unpin All      |                        |                      |                 |                           |             |              |                  |                  |              |                                 |
| Account Receivable   | e Reports          | 12             |                        |                      |                 |                           |             |              | į.               |                  |              |                                 |
| Collections and Dis  | pute Clerk         | 12             | m Priority             |                      |                 | I::000<br>Medium Priority |             |              | I::000<br>Mediun | Priority         |              | The CO a company                |
| Equipment Mainten    | ance Display       | 12             | ed By: Tom Exp         | penses               |                 | Created By: Tom E         | xpenses     |              | Created          | By: Tom Expenses |              | Medium                          |
| ETM Reports          |                    | 12             |                        |                      |                 |                           |             |              |                  |                  |              | Created I                       |
| Finance Manager      |                    | 12             | reated 1 mo. a         | igo                  |                 | Task created 1 mo         | . ago       |              | Task cr          | eated 1 mo. ago  |              | Task crea                       |
| Margin Analysis      |                    | 12             |                        |                      |                 |                           |             |              |                  |                  |              |                                 |
| MM Reporting         |                    | 12             |                        |                      |                 |                           |             |              |                  |                  |              |                                 |
| Timesheet            |                    | Ċ              |                        |                      | n               |                           | n           |              | n                |                  | ſ            |                                 |
| All Spaces           |                    |                | i <b>nt</b><br>Jeports | Custor<br>Account Re | mer Analysis    | G/<br>Account R           | L Analysis  | Process      | Collection:      | and Disputes     | Technical (  | <b>Objects</b><br>mance Display |
| > MY HOME            |                    | \$             |                        |                      |                 |                           |             |              |                  |                  |              |                                 |
| > Account Receivable | e Reports          | C <sup>e</sup> |                        |                      |                 |                           |             |              |                  |                  |              |                                 |
| Collections and Dis  | pute Clerk         | Ŕ              |                        |                      |                 |                           |             |              |                  |                  |              |                                 |

## To-Dos

- The *Refresh* icon updates the section and provides a time stamp when it was last updated
- Go to All Tasks and Show More options allow you to view details and see all tasks assigned to you
- *My Home Settings* allows you to hide the section or rearrange the sections on your home page

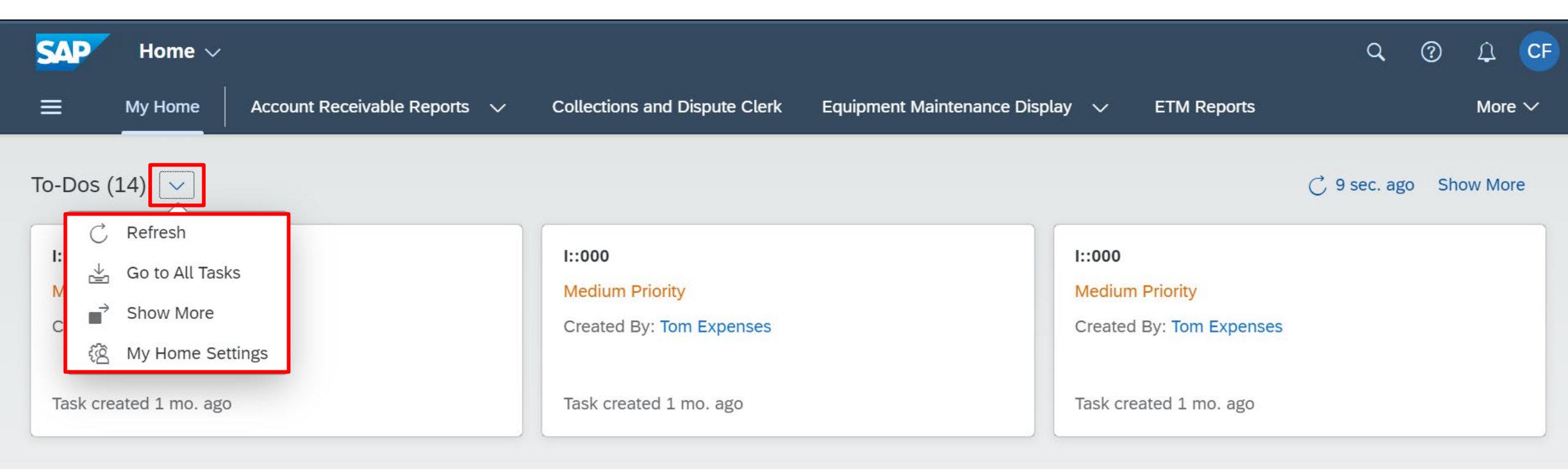

## Pages

- The *Manage Pages* option allows users to hide, show or rearrange pages using drag and drop functionality
- *My Home Settings* allows you to hide the section or rearrange the sections on your home page

|                    | My Home Settings |   |                                                   |        |          |  |  |
|--------------------|------------------|---|---------------------------------------------------|--------|----------|--|--|
|                    | Layout           | > | Pages                                             |        |          |  |  |
| Pages              | D Pages          | > | A maximum of 8 pages can be displayed             |        |          |  |  |
|                    | 🗐 Insights Tiles | > | A maximum of o pages can be displayed.            |        |          |  |  |
| 🖉 Manage Pages     | Advanced         | > | Spaces and Pages                                  | Search | <u> </u> |  |  |
| 密 My Home Settings |                  |   | ✓ MY HOME                                         |        |          |  |  |
| MY HOME            |                  |   | My Home                                           |        | ۲        |  |  |
|                    |                  |   | App Support                                       |        | ۲        |  |  |
|                    |                  |   | ✓ Account Receivable Reports                      |        |          |  |  |
|                    |                  |   | Customer Account                                  |        | ۲        |  |  |
|                    |                  |   | Customer Analysis                                 |        | ۲        |  |  |
|                    |                  |   | G/L Analysis                                      |        | ۲        |  |  |
|                    |                  |   | ✓ Collections and Dispute Clerk                   |        |          |  |  |
|                    |                  |   | Process Collections and Disputes                  |        | ۲        |  |  |
|                    |                  |   | <ul> <li>Equipment Maintenance Display</li> </ul> |        |          |  |  |
|                    |                  |   | Technical Objects                                 |        | ۲        |  |  |
|                    |                  |   | Preventative Maintenance                          |        | ۲        |  |  |
|                    |                  |   | Work Execution                                    |        |          |  |  |
|                    |                  |   | Work Analysis                                     |        | ۲        |  |  |

# Apps

- Use the Create Group and Add Apps options to personalize your Favorites tab
- Add from Insights Tiles opens App Finder or allows you to add from your Insights Tiles section
- My Home Settings allows you to hide the section or rearrange the sections on your home page

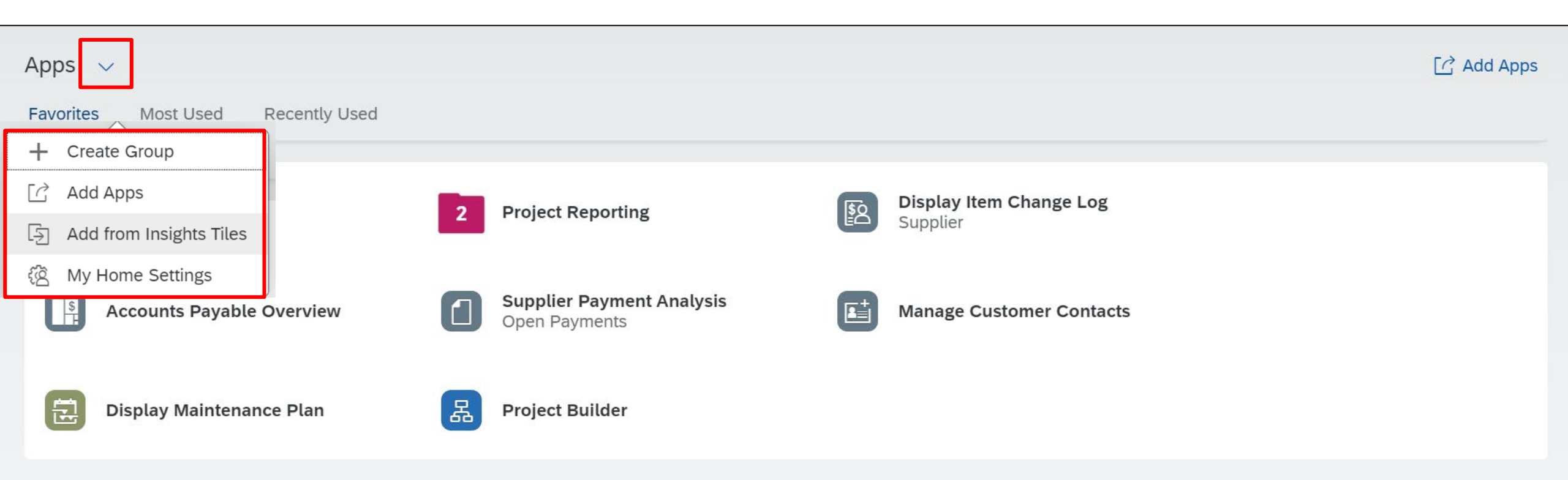

# Insights Tiles

- Use the *Refresh* icon if default values have been changed
- Add from Favorites App prompts the App Finder to open or allows you to select Favorite apps with dynamic content
- Manage Tiles allows you to organize or delete tiles
- My Home Settings allows you to hide the section or rearrange the sections on your home page

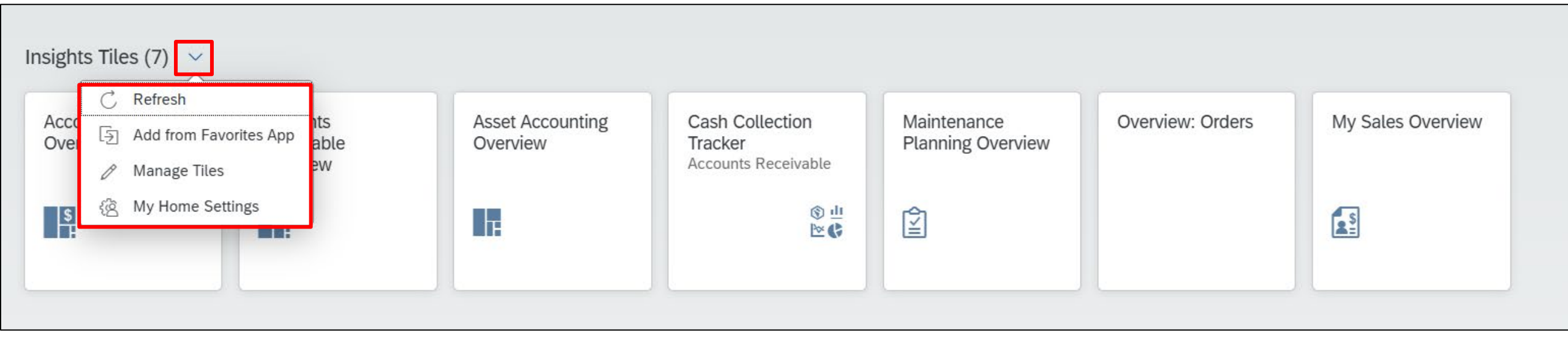

# Insights Cards

- Use the *Refresh* icon if default values have been changed
- Use the *Manage Cards* option to display and organize up to 10 cards
- *Show More* provides a full screen of all your Insights Cards
- *My Home Settings* allows you to hide the section or rearrange the sections on your home page
- Click the 3 dots for additional options within the card itself

| Insights Cards (6) 🗸                                                                                                    |                                                                            |                                      |                                             |                                                                                                    |
|----------------------------------------------------------------------------------------------------|----------------------------------------------------------------------------|--------------------------------------|---------------------------------------------|----------------------------------------------------------------------------------------------------|
| C       Refresh         Incomin          By Month          Ti       →         Show More          §       My Home Settings | Incoming Sales Orders 0000<br>By Month<br>Target Deviation<br>By Net Value | Profit Margin<br>By Month C. Refresh | Backorder Items<br>By Top 4 Critical Plants | Customer Returns<br>By Month                                                                                                    |
| by Net Val                                                                                                    | by Net Value                                                               | View Filtered By                     | Number of Items         1                   | Image: Second second second |

# System Information Bar

• Color-coded ribbon displays the system's role, name and client number

|          |                                  |                                             | Development Client 020                                    |                            |
|----------|----------------------------------|---------------------------------------------|-----------------------------------------------------------|----------------------------|
| SAP      | Home $\checkmark$                |                                             |                                                           | 9, 0° ¢ CF                 |
| ≡        | My Home Account Receivable Repor | ts $\checkmark$ Collections and Dispute Cle | rk Equipment Maintenance Display $\checkmark$ ETM Reports | s Finance Manager 🗸 More 🗸 |
| To-Dos ( | [14) ~                           |                                             |                                                           | C now Show More            |
| 1::000   |                                  | 1::000                                      | 1::000                                                    | 1::000                     |
| Medium   | Priority                         | Medium Priority                             | Medium Priority                                           | Medium Priority            |
| Created  | By: Tom Expenses                 | Created By: Tom Expenses                    | Created By: Tom Expenses                                  | Created By: Tom Expenses   |
| Task cre | eated 2 mo. ago                  | Task created 2 mo. ago                      | Task created 2 mo. ago                                    | Task created 2 mo. ago     |

Pages 🗸

| My Home<br>MY HOME | Customer Account<br>Account Receivable<br>Reports | Customer Analysis<br>Account Receivable<br>Reports | <b>G/L Analysis</b><br>Account Receivable<br>Reports | Process Collections<br>and Disputes<br>Collections and<br>Dispute Clerk | Technical Objects<br>Equipment<br>Maintenance Display | Preventative<br>Maintenance<br>Equipment<br>Maintenance Display | Work Execution<br>Equipment<br>Maintenance Display |
|--------------------|---------------------------------------------------|----------------------------------------------------|------------------------------------------------------|-------------------------------------------------------------------------|-------------------------------------------------------|-----------------------------------------------------------------|----------------------------------------------------|
|--------------------|---------------------------------------------------|----------------------------------------------------|------------------------------------------------------|-------------------------------------------------------------------------|-------------------------------------------------------|-----------------------------------------------------------------|----------------------------------------------------|

# Contextual Help

- Self-directed learning allows users to explore the interface and take a quick tour of the system
- Select designated sections for interactive tutorials

| Home Clerk                                                                                     | 🗸 Account Payable Manager 🗸 Account Paya                                           | able Reporting $\checkmark$ More $\checkmark$                                                                                                    | Help Topics Search Help Topics     |
|------------------------------------------------------------------------------------------------|------------------------------------------------------------------------------------|----------------------------------------------------------------------------------------------------|------------------------------------|
| <ul><li>?</li><li>To-Dos (4) ∨</li></ul>                                                       |                                                                                    | C 3 min. ago Show More                                                                                                    | Quick Tour<br>Find Help            |
| Please approve Business Partner Creation<br>request<br>Medium Priority<br>Created By: SAP_WFRT | Please approve Business Partner request<br>Medium Priority<br>Created By: SAP_WFRT | Please approve Business Partner request<br>Medium Priority<br>Created By: SAP_WFRT                                                               | Home<br>Search                     |
| Task created 2 yr. ago                                                                         | Task created 2 yr. ago                                                             | The navigation Bar ×<br>The navigation bar shows you the spaces that<br>are assigned to you. Click on a space name to                            | Notifications<br>User Actions Menu |
| Pages ∨                                                                                        |                                                                                    | on the arrow next to it to see all pages in a space.                                                                                             | Navigation Bar                     |
| My Home App Support Suppl                                                                      | Lier Account Supplier Analysis Supplier Transaction                                | You can define which spaces to show in the<br>navigation and select a sort order. Click on the<br>menu icon to the left and pin or unpin spaces. | To-Dos<br>Pages                    |
|                                                                                                | Clerk Clerk Account Payable<br>Clerk Clerk Clerk                                   | For more information, see <u>Spaces and Pages</u><br>and <u>Personalizing the Navigation Bar</u> .                                               | Apps<br>Insights Tiles             |

## Reporting

| Naviga<br>Nav | < SAF                | Project Backlog Report      |    | Standard * 🕤                           | The cur<br>promp<br>the Na<br>buttor |
|---------------|----------------------|-----------------------------|----|----------------------------------------|--------------------------------------|
| Dim           | ensions              |                             | ∞~ | Sales Organization:                    | availat                              |
| Sea           | rch Dimensi          | ons                         | Q  | 1004 (DRG Inc.) ×                      | aranac                               |
| Rov           | vs                   |                             |    | N. Data Analysia                       | Graphical Display                    |
|               | ш                    | Project ID                  |    |                                        | arapriicat Disptay                   |
| Col           | umns                 |                             |    | <standard query="" view=""></standard> | $\odot   \nabla$ Filter $\checkmark$ |
|               | <b>m</b>             | > Measures                  |    | Project ID 🏻 🛋                         | Sales Document C                     |
| _             | in the second second |                             |    | P.ENV0000191                           | \$ 18,095.00                         |
| Ava           | ilable Fie           | las                         |    | P.ENV0000242                           | \$ 0.00                              |
| -             | ш                    | Division                    |    | P.ENV0000347                           | \$ 0.00                              |
| -             | Ш                    | Project Description         |    | P.ENV0000354                           | \$ 26,610.00                         |
| =             | Ш                    | Project Manager             |    | P.ENV0000359                           | \$ 560,000.00                        |
| -             | ш                    | Requested Deliv.Date        |    | P.ENV0000379                           | \$ 0.00                              |
| -             | ш                    | Sales Document              |    | P.ENV0000499                           | \$ 0.00                              |
| -             | ш                    | Sales Document Currency     |    | P.ENV0000508                           | \$ 10,200.00                         |
| -             | ш                    | Sales Document Item         |    | P.ENV0000509                           | \$ 1,566.00                          |
| =             | ш                    | Sales Organization          |    | P.ENV0000510                           | \$ 2,531.70                          |
| =             | ш                    | Task Type                   |    | P.ENV0000608                           | \$ 0.00                              |
| =             | ш                    | Task Type - ID              |    | P.ENV0000708                           | \$ 0.00                              |
| =             | ш                    | WBS Element - Short ID      |    | P.ENV0000757                           | \$ 142,500.00                        |
| =             | ш                    | WBS Element Description     |    | P.ENV0000758                           | \$ 16,784.25                         |
| =             | ш                    | WBS Element Hierarchy Level |    | P.ENV0000771                           | \$ 0.00                              |
|               |                      |                             |    | P.ENV0000801                           | \$ 11,342.50                         |
|               |                      |                             |    | P.ENV0000834                           | \$ 368,825.00                        |
|               |                      |                             |    | P.ENV0000835                           | \$ 0.00                              |
|               |                      |                             |    | P.ENV0000860                           | \$ 37,410.00                         |
|               |                      |                             |    | P.ENV0000943                           | \$ 0.00                              |
|               |                      |                             |    | P.ENV0000944                           | \$ 0.00                              |
|               |                      |                             |    | P.ENV0000945                           | \$ 0.00                              |
|               |                      |                             |    | P.ENV0000946                           | \$ 0.00                              |
|               |                      |                             |    | P.ENV0000947                           | \$ 0.00                              |
|               |                      |                             |    | P.ENV0000948                           | \$ 0.00                              |
|               |                      |                             |    | P.ENV0000949                           | \$ 0.00                              |

rrent S4 system ots you to click avigation Panel to review the ole Dimensions

| Data Analysis                                                                                                    | Graphical Display | Query Information  |       |  |  |  |
|----------------------------------------------------------------------------------------------------|-------------------|--------------------|-------|--|--|--|
| andard Query View> $\odot$   $\nabla$ Filter $\checkmark$   Sort $\checkmark$   Hierarchy $\checkmark$   Drilldown |                   |                    |       |  |  |  |
| oject ID 🛛                                                                                                    | Sales Document    | Order Value Earned | Value |  |  |  |
| ENV0000191                                                                                                    | \$ 18,095.00      | \$ 18,85           | 9.50  |  |  |  |
| ENV0000242                                                                                                    | \$ 0.00           | \$ 10,18           | 1.64  |  |  |  |
| ENV0000347                                                                                                    | \$ 0.00           | \$ 0.00            |       |  |  |  |
| ENV0000354                                                                                                    | \$ 26,610.00      | \$ 26,34           | 0.00  |  |  |  |
| ENV0000359                                                                                                    | \$ 560,000.00     | \$ 560,0           | 00.00 |  |  |  |
| ENV0000379                                                                                                    | \$ 0.00           | \$ 0.00            |       |  |  |  |
| ENV0000499                                                                                                    | \$ 0.00           | \$ 2,319           | .79   |  |  |  |
| ENV0000508                                                                                                    | \$ 10,200.00      | \$ 8,910           | .00   |  |  |  |
| ENV0000509                                                                                                    | \$ 1,566.00       | \$ 3,646           | .00   |  |  |  |
| ENV0000510                                                                                                    | \$ 2,531.70       | \$ 4,986           | .94   |  |  |  |
| ENV0000608                                                                                                    | \$ 0.00           | \$ 0.00            |       |  |  |  |
| ENV0000708                                                                                                    | \$ 0.00           | \$ 0.00            |       |  |  |  |
| NV0000757                                                                                                    | \$ 142,500.00     | \$ 125,9           | 75.00 |  |  |  |
| ENV0000758                                                                                                    | \$ 16,784.25      | \$ 0.00            |       |  |  |  |
| ENV0000771                                                                                                    | \$ 0.00           | \$ 4,840           | .00   |  |  |  |
| ENV0000801                                                                                                    | \$ 11,342.50      | \$ 9,500           | .00   |  |  |  |
| ENV0000834                                                                                                    | \$ 368,825.00     | \$ 368,8           | 25.00 |  |  |  |
| ENV0000835                                                                                                    | \$ 0.00           | \$ 0.00            |       |  |  |  |
| ENV0000860                                                                                                    | \$ 37,410.00      | \$ 34,89           | 4.50  |  |  |  |
| ENV0000943                                                                                                    | \$ 0.00           | \$ 0.00            |       |  |  |  |
| ENV0000944                                                                                                    | \$ 0.00           | \$ 0.00            |       |  |  |  |
| ENV0000945                                                                                                    | \$ 0.00           | \$ 0.00            |       |  |  |  |
| ENV0000946                                                                                                    | \$ 0.00           | \$ 0.00            |       |  |  |  |
| ENV0000947                                                                                                    | \$ 0.00           | \$ 0.00            |       |  |  |  |
| ENV0000948                                                                                                    | \$ 0.00           | \$ 0.00            |       |  |  |  |
| NV0000949                                                                                                    | \$ 0.00           | \$ 0.00            |       |  |  |  |

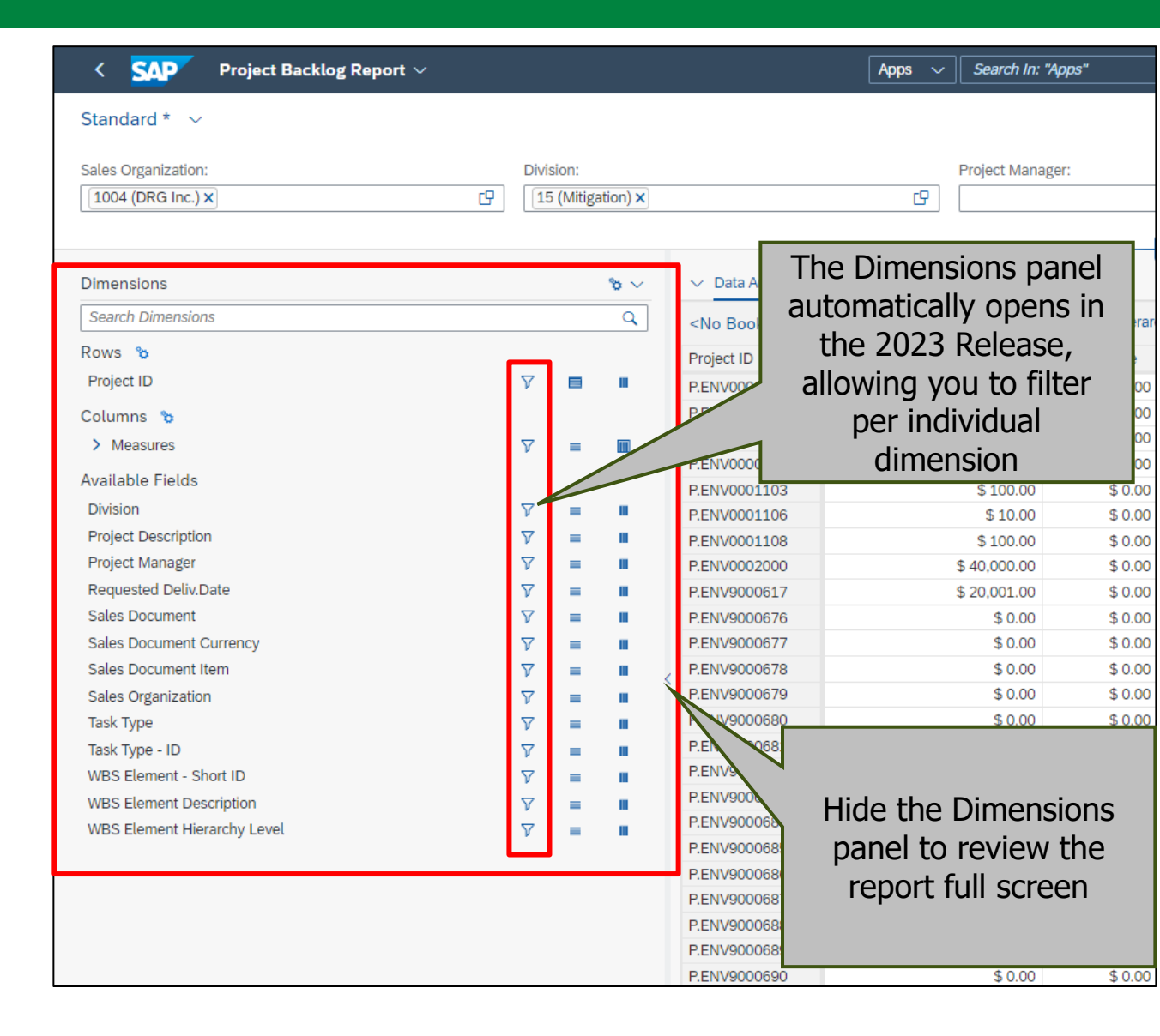

#### SAP S4 2020 Release (Current)

#### SAP S4 2023 Release (New)

# Course Summary

After reviewing this course, you should now be able to:

| Personalize | <ul> <li>Personalize the Navigation Bar</li> </ul> |
|-------------|----------------------------------------------------|
| Set Up      | <ul> <li>Set up the new My Home page</li> </ul>    |
| Locate      | • Locate the System Information Bar                |
| Navigate    | Navigate Contextual Help                           |
| Review      | • Review <b>Report</b> Enhancements                |